#### Click into Digitary Student Learner portal

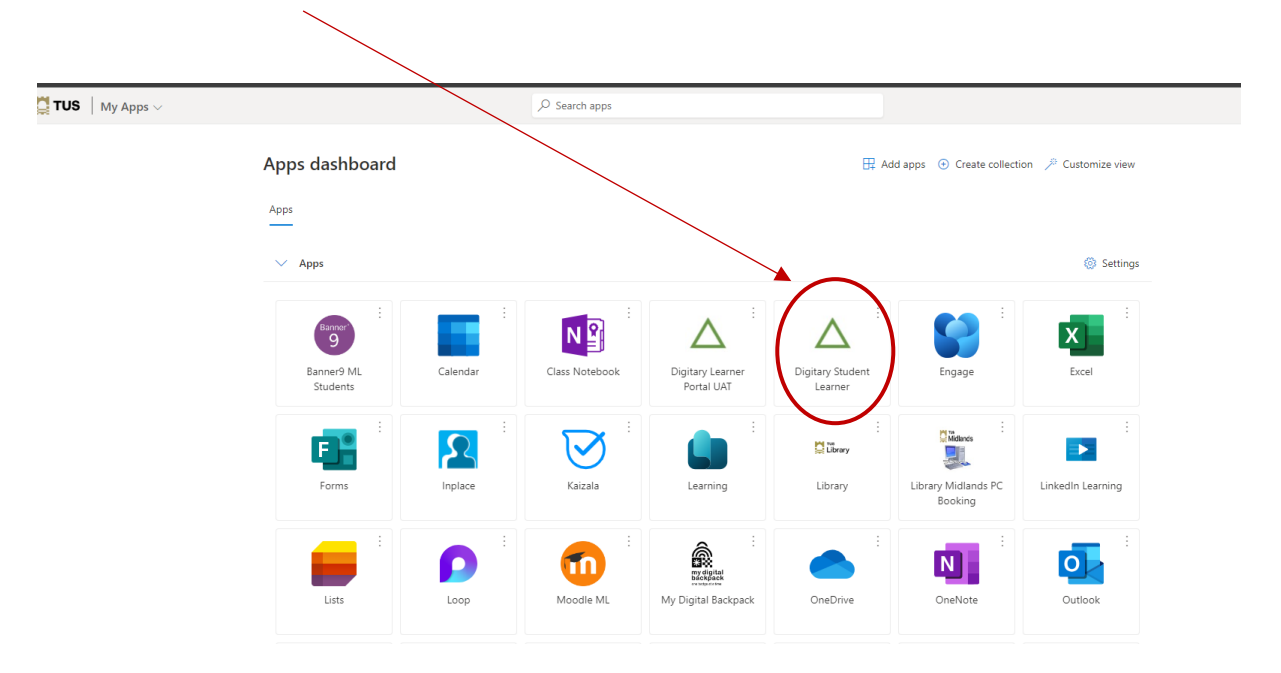

#### Click Sign in with your Education Provider

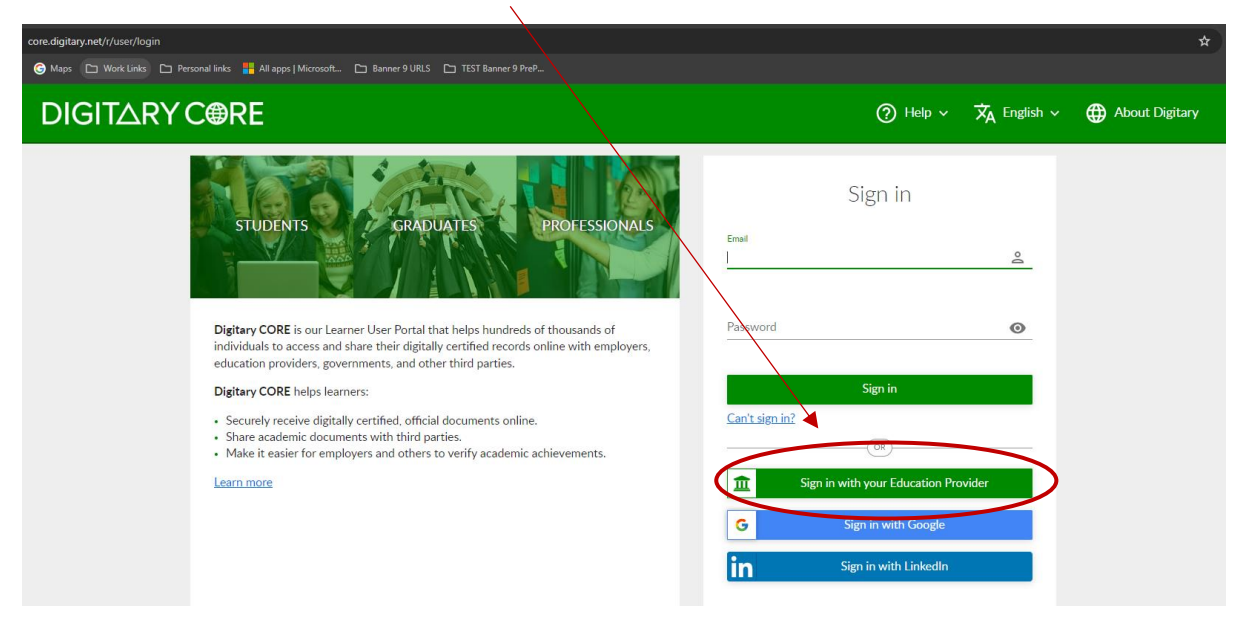

Start typing your Institution name, and select **Technological University of the Shannon Midlands Midwest** 

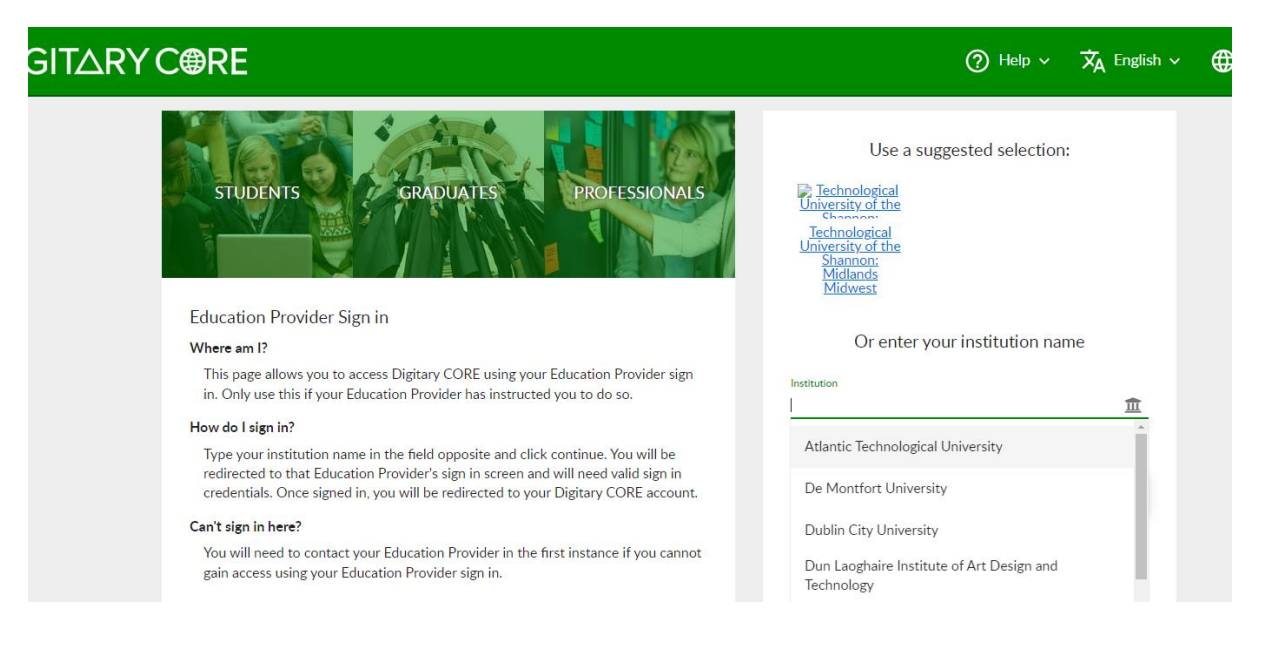

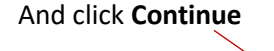

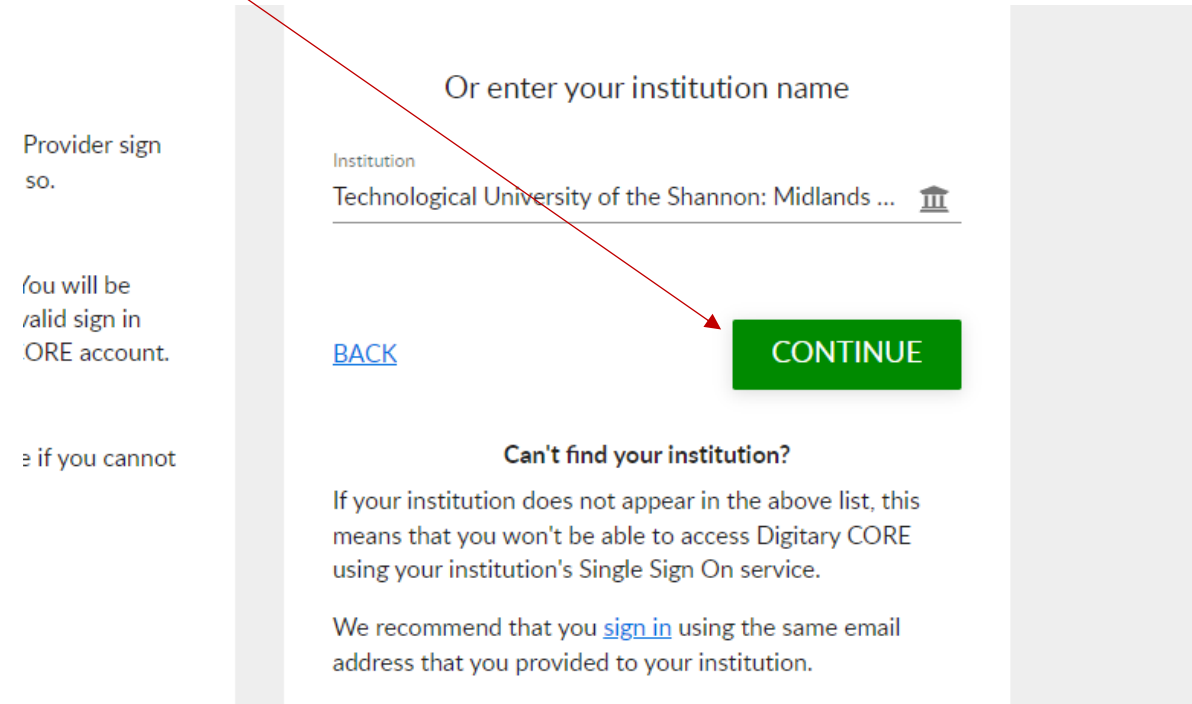

## Enter your TUS student email address

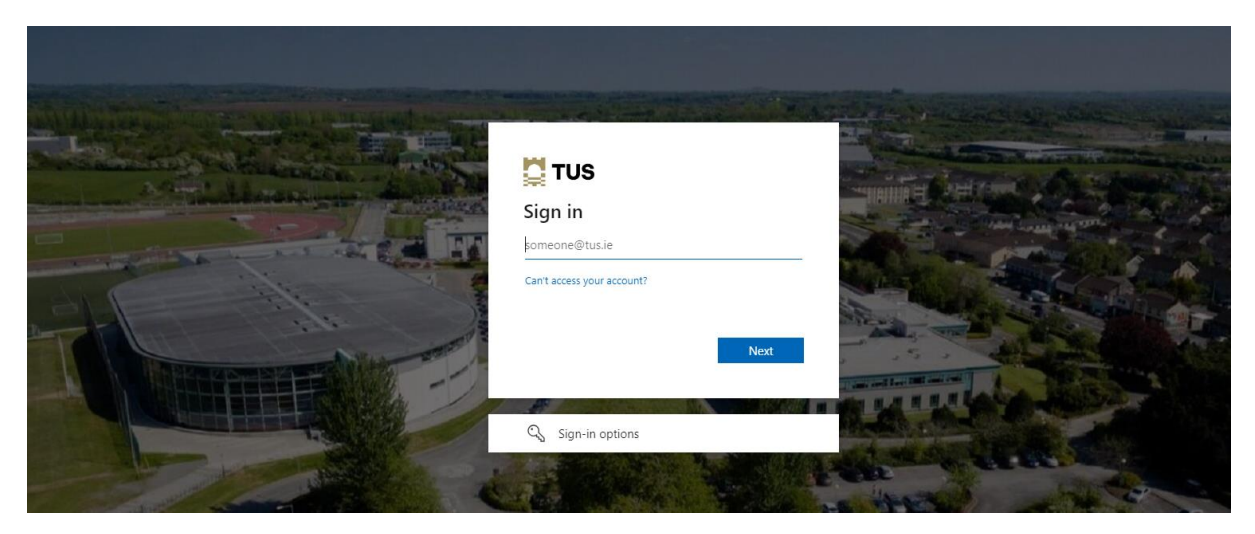

#### Enter your Password

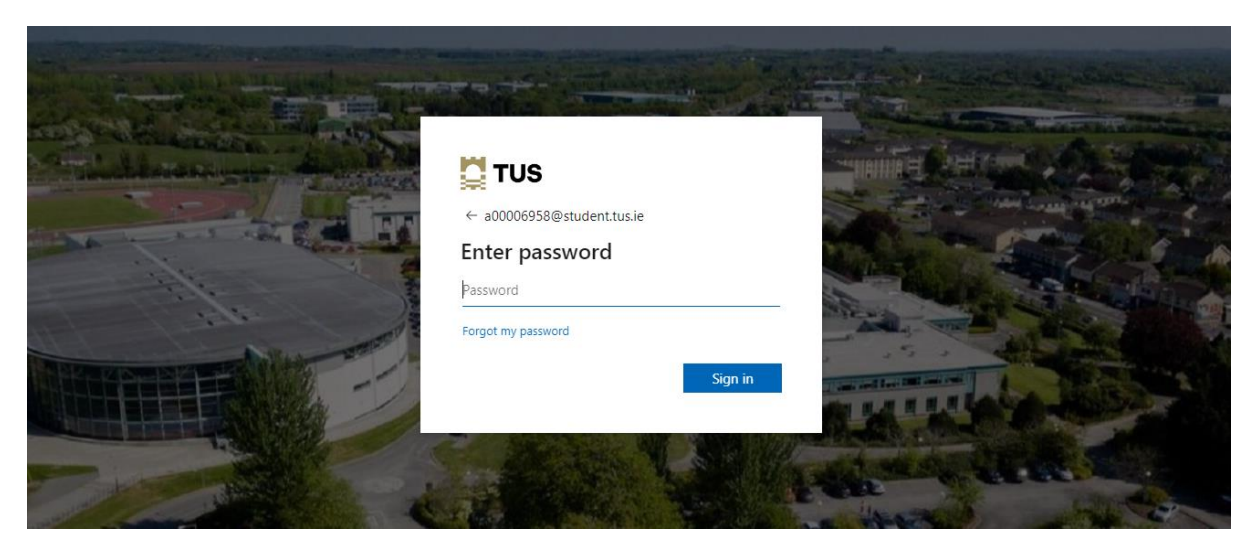

## At this point you may get asked to Authenticate using MFA

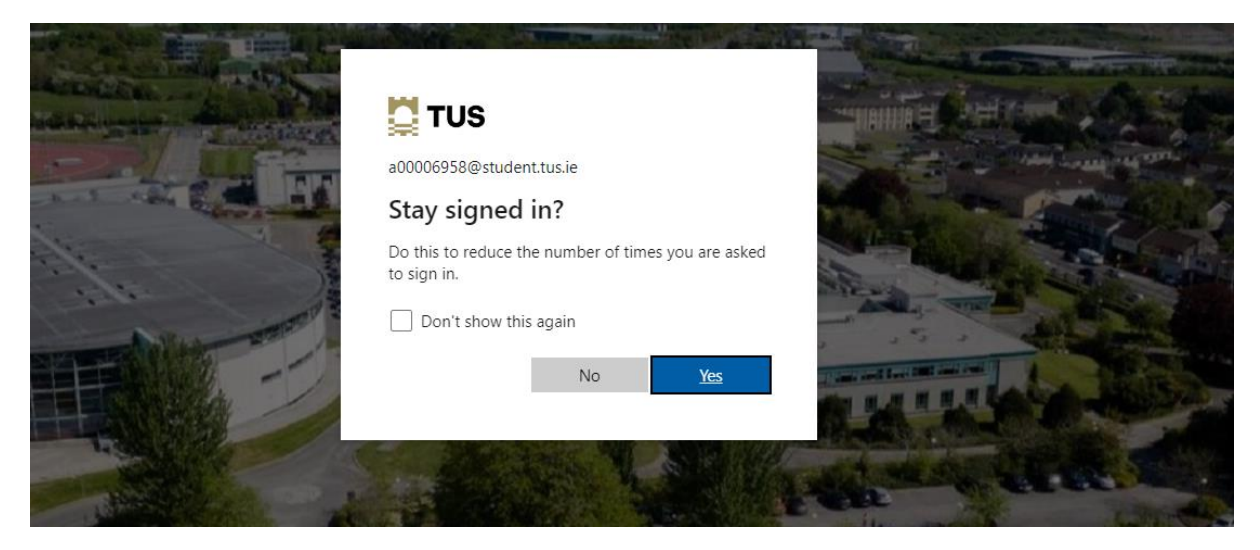

| u can see documents issu       | ed to this account and to  | the officer accounts to which yo      | ou have linked:           | ee to you tracego Legitary CO  | KE (LANT) FORM            |                               |           |
|--------------------------------|----------------------------|---------------------------------------|---------------------------|--------------------------------|---------------------------|-------------------------------|-----------|
| more details on the acco       | sunts to which you have li | sked, please go to your <u>Accoun</u> | et setting page. To share | your document with a third par | ty, click the SMARE butto | n.                            |           |
| Filter                         |                            | ×                                     |                           |                                |                           |                               | ⊞ ∷       |
| 🚆 TUS                          | Available                  | 🛄 TUS                                 | Available                 | 🛄 TUS                          | Available                 | 🛄 TUS                         | Available |
| Transcri                       | pt TU                      | Gradema                               | iler TU                   | Grademal                       | ler TU                    | Grademal                      | ler TU    |
| 4 Jul 2023<br>Transcript TU    | <                          | 28 Jan 2023<br>Geodemailer TU         | <                         | 26 Jun 2023<br>Grademailer TU  | <                         | 26 Jun 2023<br>Grademailer TU | <         |
| 🗍 TUS                          | Available                  | 🛄 TUS                                 | Available                 | 🛄 TUS                          | Available                 | 🛄 TUS                         | Available |
| Grademailer TU                 |                            | Grademaller TU                        |                           | My Grademalier TU              |                           | My Grademaller                |           |
| \$6 Mar 2023<br>Grademailer TU | <                          | 15 Feb 2023<br>Grademailer TU         | <                         | 21 Jun 2022<br>Gradematler TU  | <                         | 11 Mar 2022<br>Grademailer    | <         |
|                                | Available                  | Птие                                  | Available                 | M THE                          | Available                 | Мтие                          | Available |

## If you cannot see your documents please try the following

If you have used a non TUS Email to login previously you need to Link this account to your TUS Student Email so you can see all your Documents or vice versa

# Digitary

How do I link my account to my education provider account?

You'll be able to do this from your Account Settings page.

- 1. Log in to Digitary CORE
- 2. Click the dropdown menu next to your name and go to Account Settings

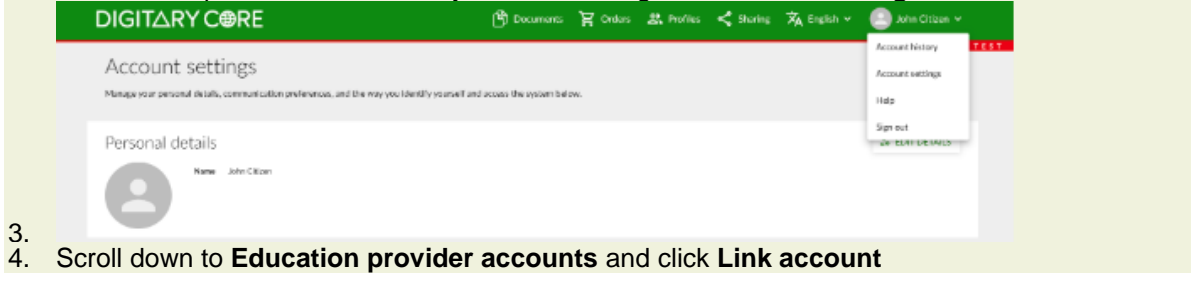

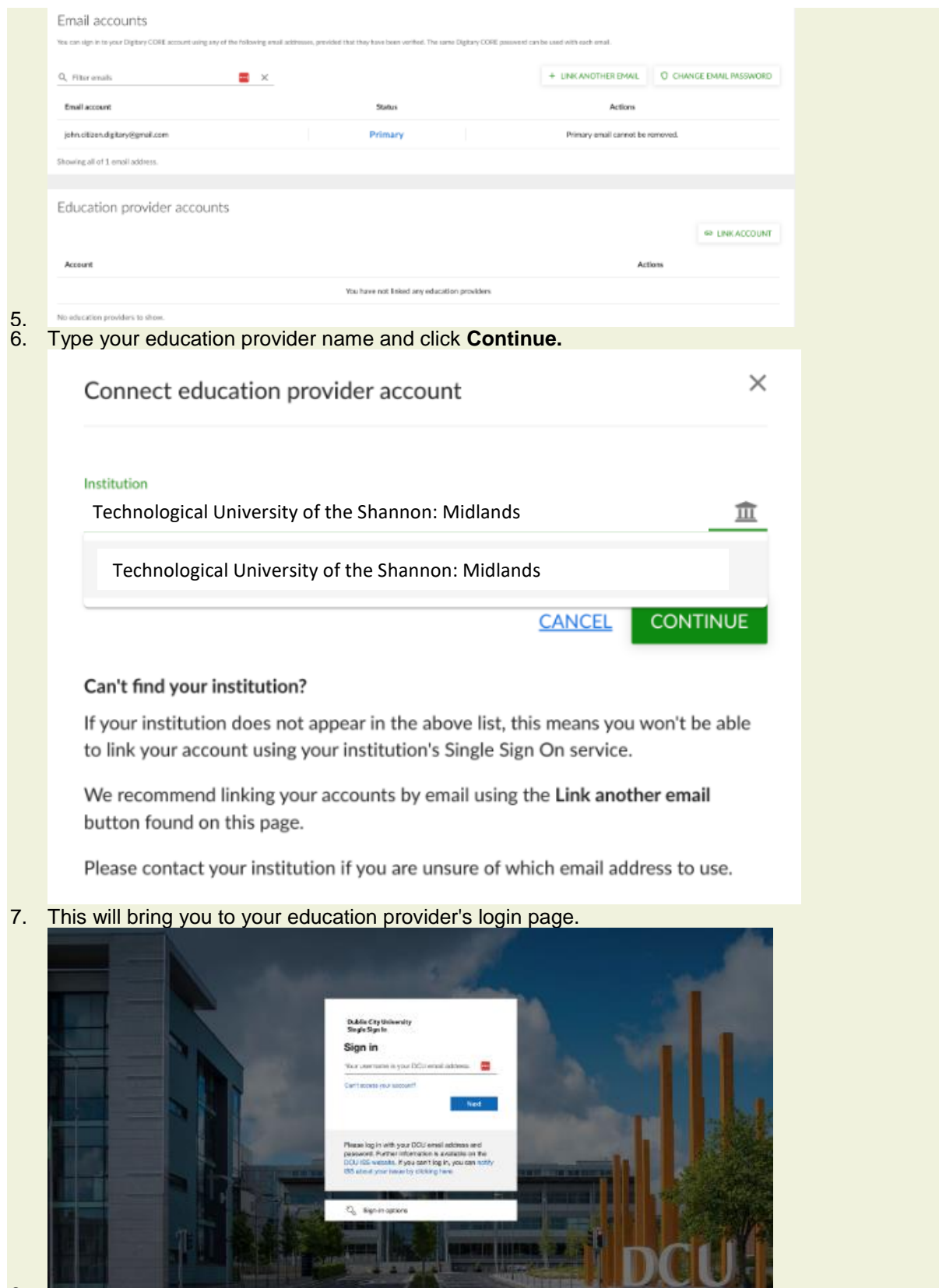

8.

- 9. A successful login will redirect you back to your Digitary CORE document wallet.
- 10. Press on Link to confirm linking the account.

# Link account?

Link Dublin City University with your user?

If you link this identity to your account, you will be able to use it to sign in.

CANCEL

LINK

11.12. Navigate to the documents page to see your documents which have been issued to your education provider identity (i.e. to your institution/university login).

13. Thereafter, you will be able to log in with your newly added education provider's account.

If your institution does not appear in the above list, this means you won't be able to link your account using your institution's Single Sign On service.

At this point, we recommend linking your accounts by email using the Link Another Email button found on the page. You will need to contact your education provider if you are unsure of which email address to use.

Trouble Shooter – If you have previously logged in with a non-TUS emails and you can't view your Documents on Digitary, you need to un-Link & relink your TUS Student Email so you can access with either Email

| DIGIT∆RY C@RE                                                                                              | ြာ Documents          | 옷 Profiles          | < Sharing               | 🗙 English 🗸 | 😩 Marian Canavan 🗸   |
|----------------------------------------------------------------------------------------------------|-----------------------|---------------------|-------------------------|-------------|----------------------|
| Documents                                                                                                  |                       |                     |                         |             |                      |
|                                                                                                    |                       |                     |                         |             |                      |
| (1) Click on your name.                                                                                    |                       |                     |                         |             |                      |
|                                                                                                    |                       |                     |                         |             |                      |
| DIGIT∆RY C⊕RE                                                                                              | Documen               | ts 🙁 Profi          | les < Sharin            | g 🗙 English | ✓ P Marian Canavan ✓ |
| Documents                                                                                                  |                       |                     |                         |             | Account settings     |
| Documents                                                                                                  |                       |                     |                         |             | Account history      |
| Currently signed in via 🏦 sign in as: A00289768. This page lists any certified documents that have been is | sued to you through [ | Digitary CORE (     | earn more).             |             | Help                 |
| You can see documents issued to this account and to the other accounts to which you have linked: @ G       |                       |                     |                         |             | Sign out             |
| Far mare dataile on the occounts to which you have linked along as to your Appoint estimate name. To share | a yara da ayaa ah wak | a shirel narsa alle | de elso CLIADE la censo |             |                      |
| (2) Click on Account Settings                                                                              |                       |                     |                         |             |                      |

| Email accounts                                  |                                                                 |                                                                                 |                         |
|-------------------------------------------------|-----------------------------------------------------------------|---------------------------------------------------------------------------------|-------------------------|
| You can sign in to your Digitary CORE account u | sing any of the following email addresses, provided that they h | ave been verified. The same Digitary CORE password can be used with each email. |                         |
| Q Filter emails                                 | X                                                               | + LINK ANOTHER EMAIL                                                            | O CHANGE EMAIL PASSWORD |

## (3) Ensure all relevant email addresses are linked.

| Education provider accounts                               |              |     |
|-----------------------------------------------------------|--------------|-----|
| Q Filter accounts X                                       | S LINK ACCOU | INT |
| Account                                                   | Actions      |     |
| Technological University of the Shannon: Midlands Midwest | WUNLINK      |     |
|                                                           |              |     |

(4) Unlink the Institute and then relink it again.